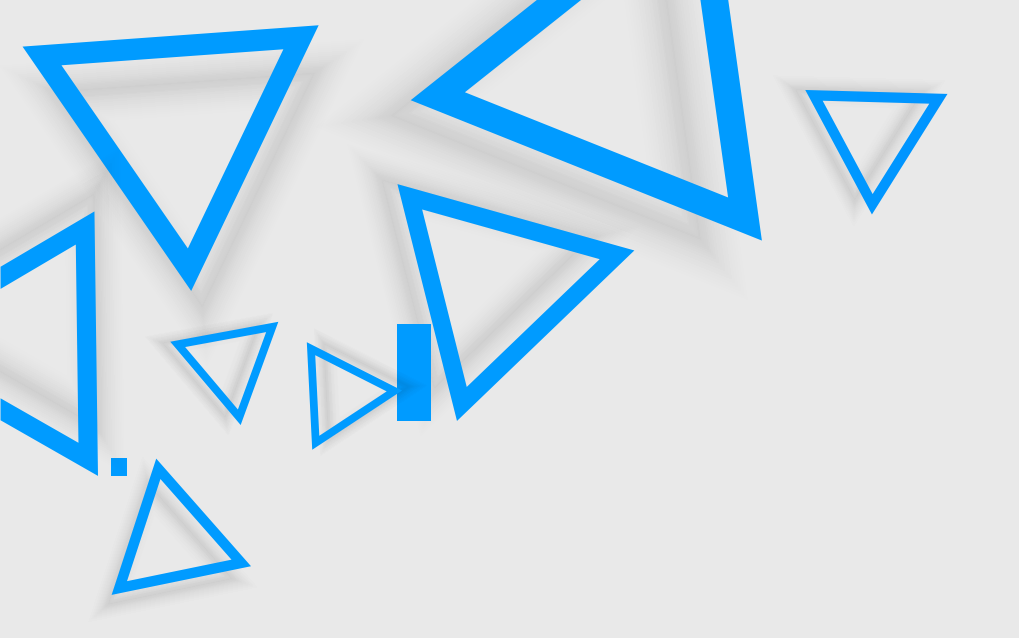

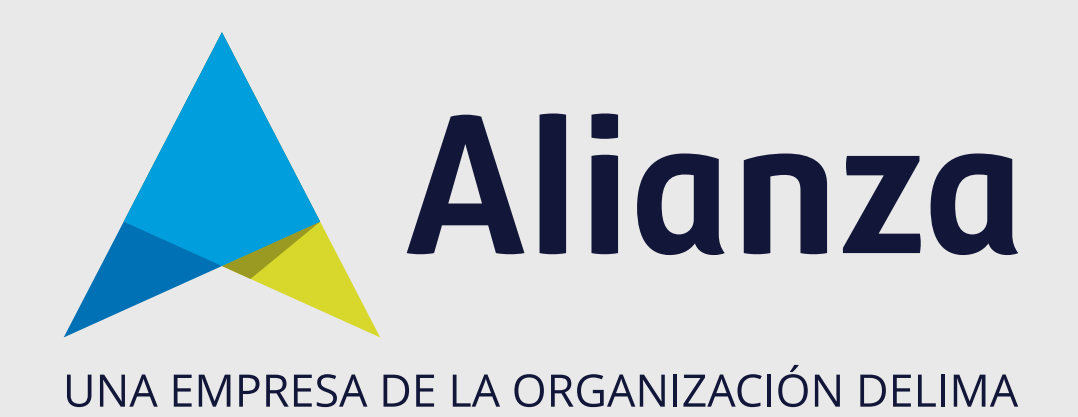

# Reinicio de contraseña

Para realizar el reinicio de contraseña tenga en cuenta lo siguiente:

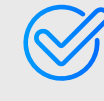

Ser fideicomitente o beneficiario dentro de un negocio fiduciario, contar con un fondo de inversión o inversión en valores.

Contar con usuario para el portal Alianza en línea, si no cuenta con un usuario le recomendamos el manual **Auto registro**.

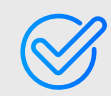

Tener acceso al correo electrónico registrado en Alianza; si desea actualizarlo, contáctenos en nuestra línea de atención al cliente.

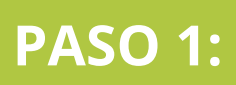

Ingrese a la página de Alianza: **www.alianza.com.co** y haga clic en el botón **Iniciar sesión Alianza en Línea**.

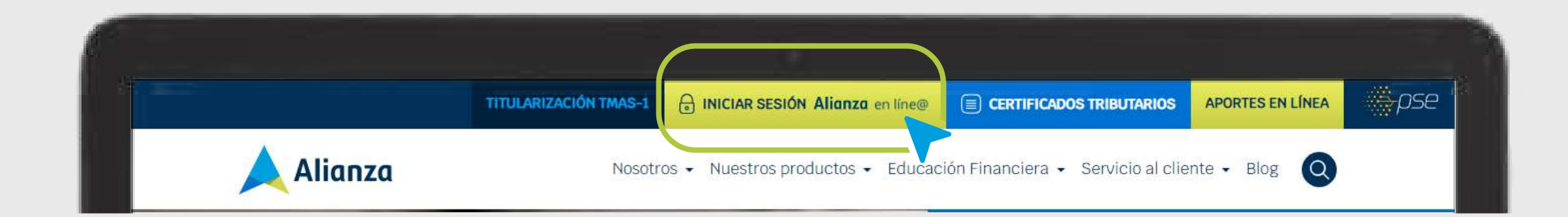

### PASO 2: Haga clic en la opción Personas.

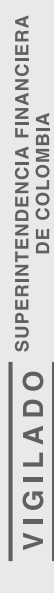

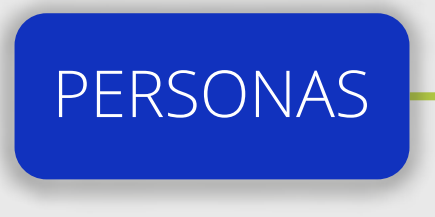

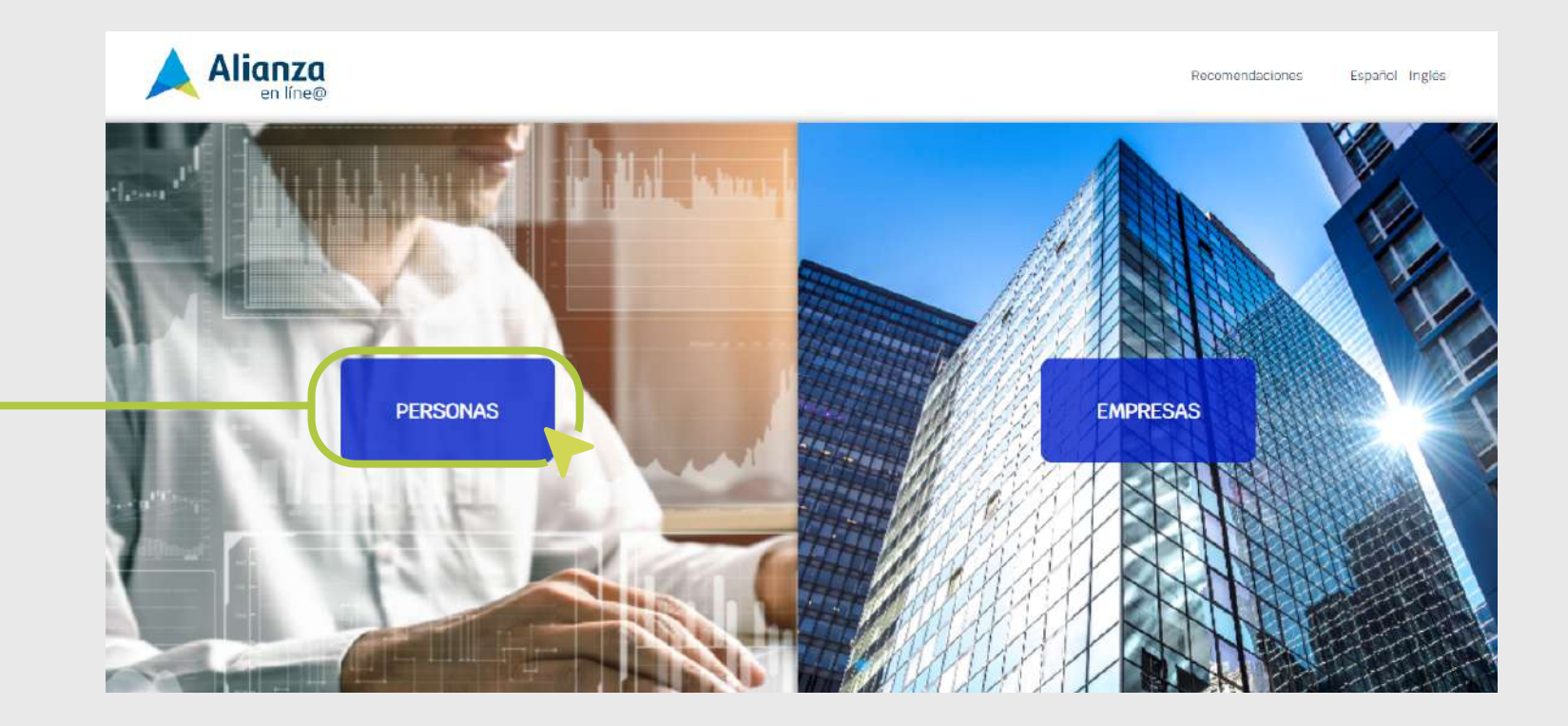

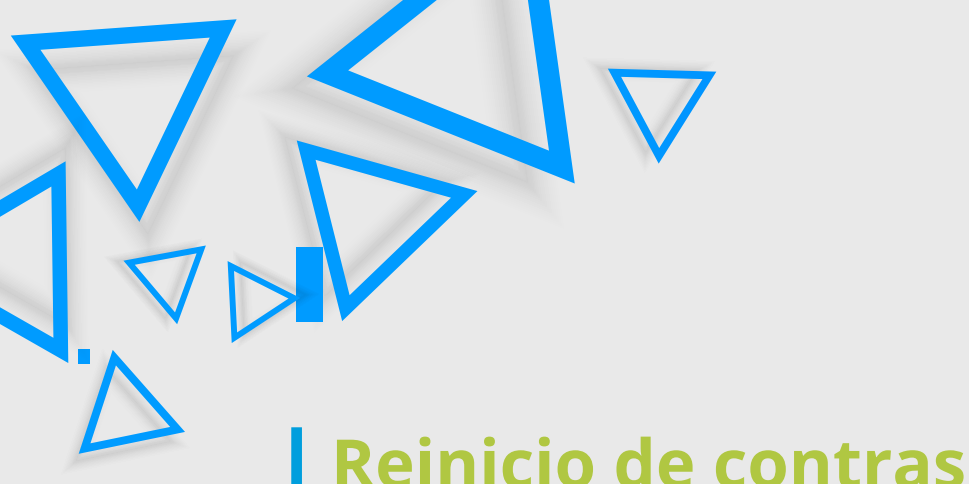

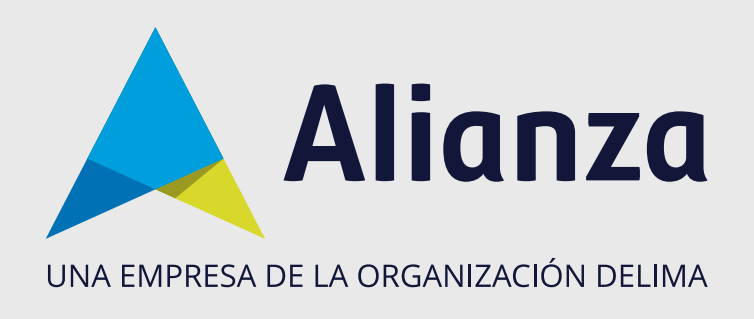

### Reinicio de contraseña

#### **PASO 3:** Haga clic en la opción ¿Olvidó su contraseña?

|                        |                                                                           |                                               | Volvar Recomen                                                         | daciones Español Inglés |
|------------------------|---------------------------------------------------------------------------|-----------------------------------------------|------------------------------------------------------------------------|-------------------------|
|                        | Bienvenido a su<br>portal en línea                                        | EMPRESAS<br>Todos los campos son abligatorios |                                                                        |                         |
|                        | en donde podrá:                                                           | INICIAR SESIÓN<br>Teol de documento:<br>NIT   | Nievers de decenvers<br>Togrese su número de documento                 |                         |
|                        | Hader transferencias entre fondos                                         | Sacarto<br>Ingresies su coscento              | Contraunta<br>Ingrese su contrasente                                   | Mostrar Contraseña      |
| ¿Olvidó su contraseña? | Descargar cartificados y<br>documentos<br>Realizar el pago de servicios y | ¿Olvidó su contraseña?                        |                                                                        |                         |
|                        | convenios                                                                 | DESCARGA DE MANUAL EMPRESAS 🧋 I               | DESCARGAR TERMINOS Y DESCARGAI<br>CONDICIONES PORTAL PAGOS J MASIVOS J | R MANUAL DE PAGOS       |

#### Diligencie los campos Tipo de documento y Número de documento y haga clic PASO 4: en el botón Enviar.

| Alianza                                       | Volver Recomendaciones. Español Inglés                                                                                                    |                                                         |
|-----------------------------------------------|----------------------------------------------------------------------------------------------------|---------------------------------------------------------|
|                                               | RECUPERAR CONTRASEÑA Recuperar su contraseña in muy fícil. Complete las sigulentes datas y la ensiarenos un correo electrófico para el cambio de contraseña  recursos Peneros Jurídica                                                                                                    | Tipo de documento<br>Elija Su Tipo De Documento         |
| Recuperar su contraseña<br>es fácil y rápido: | **pei de decourse       Dijs fait Tajo de Documento       **       **       **       **       **       **       **       **       **       **       **       **       **       **       **       **       **       **       **       **       **       **       **       **       **       **       **       **       **       **       **       **       **       **       **       **       **       **       **       **       **       **       **       **       ***       ***       ***       ***       ***       ***       ***       ***       ***       ***       ***       ***       ***       ***       ***       ***       ***       *** | Mamora de documento<br>Ingrese: su riúmero de documento |
|                                               | Totas la compas en adigatoria:<br>ENVIAR                                                                                                    |                                                         |

**PASO 5:** 

SUPERINTENDENCIA FINANCIERA DE COLOMBIA

VIGILADO

Se mostrará un mensaje de confirmación que presentará una parte del correo electrónico registrado en Alianza. Si la información es correcta, proceda a acceder a su correo electrónico.

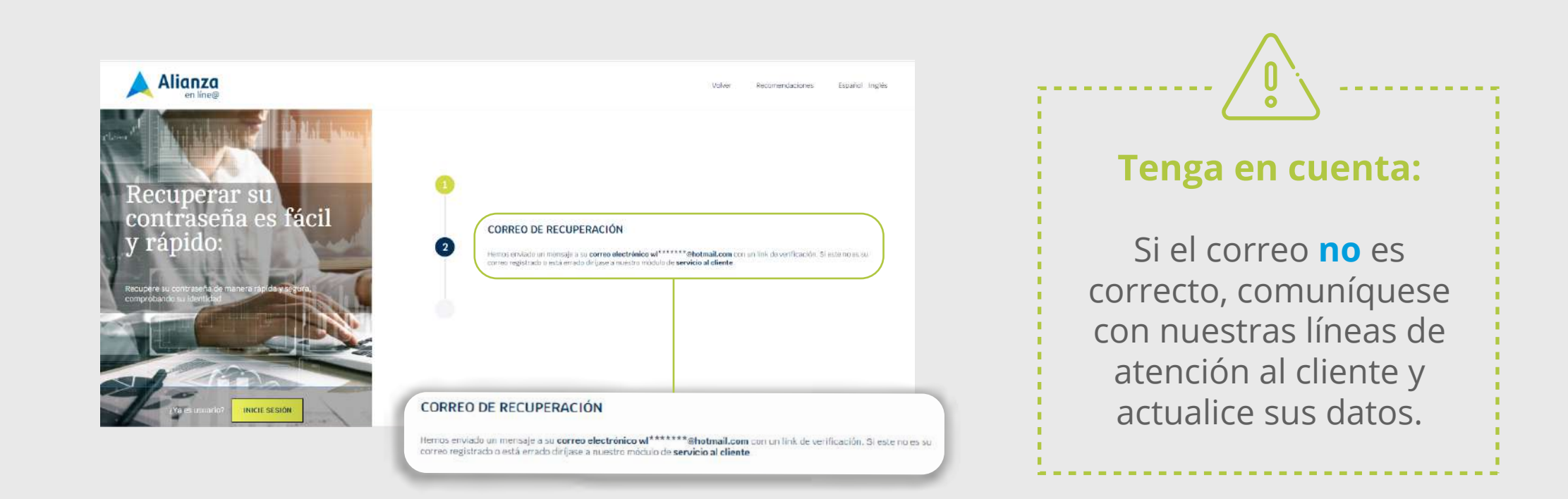

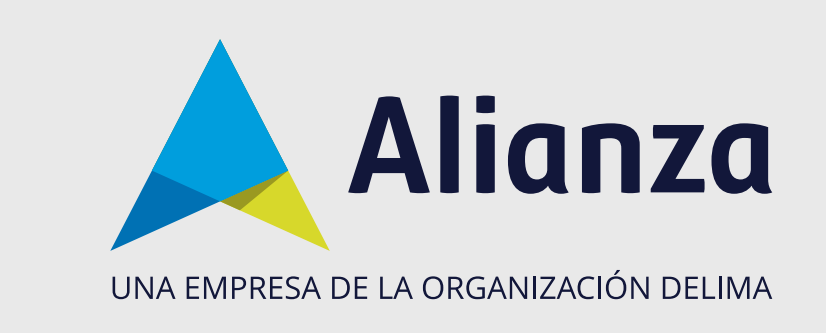

## Reinicio de contraseña

PASO 6:Abra el mensaje con el asunto Recuperar contraseña y haga clic en la opción<br/>Crear contraseña.

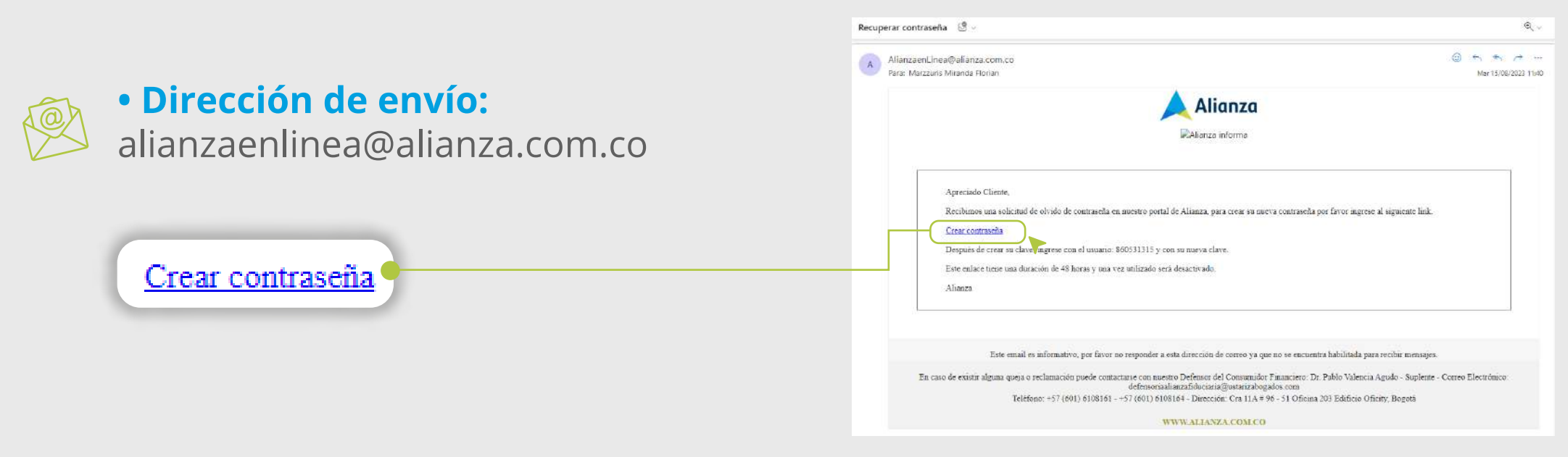

**PASO 7:** 

Ingrese la nueva contraseña y haga clic en **Confirmar contraseña,** acepte los términos y condiciones y haga clic en **Finalizar**.

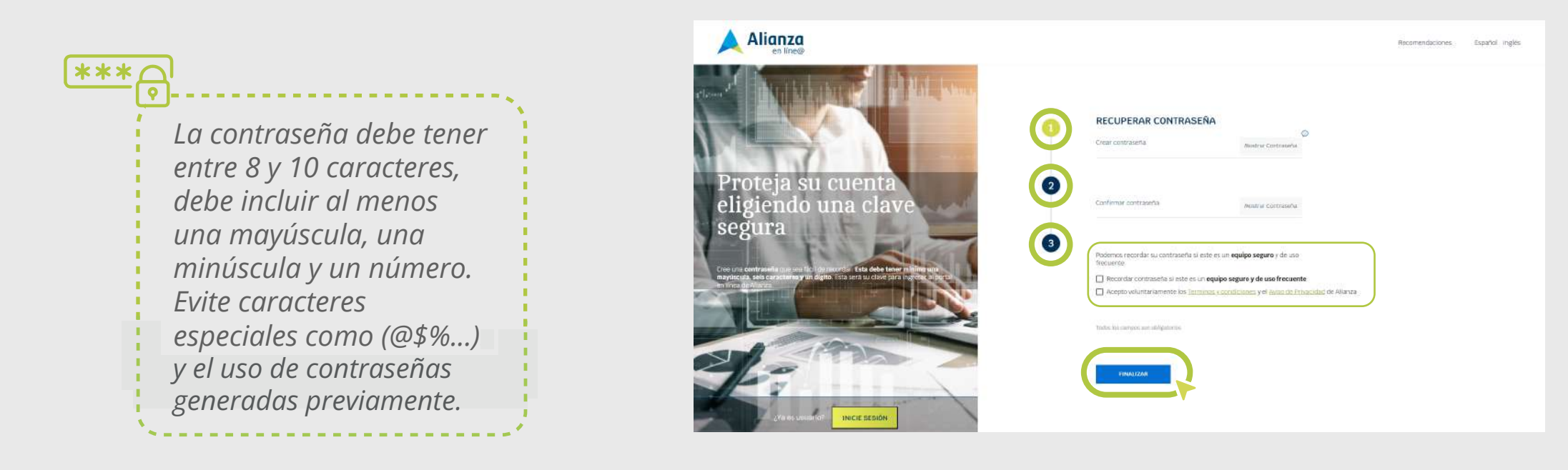

PASO 8:

Si se creo la contraseña correctamente, le aparecerá un mensaje de confirmación, haga clic en aceptar e inicie sesión con su nueva contraseña.

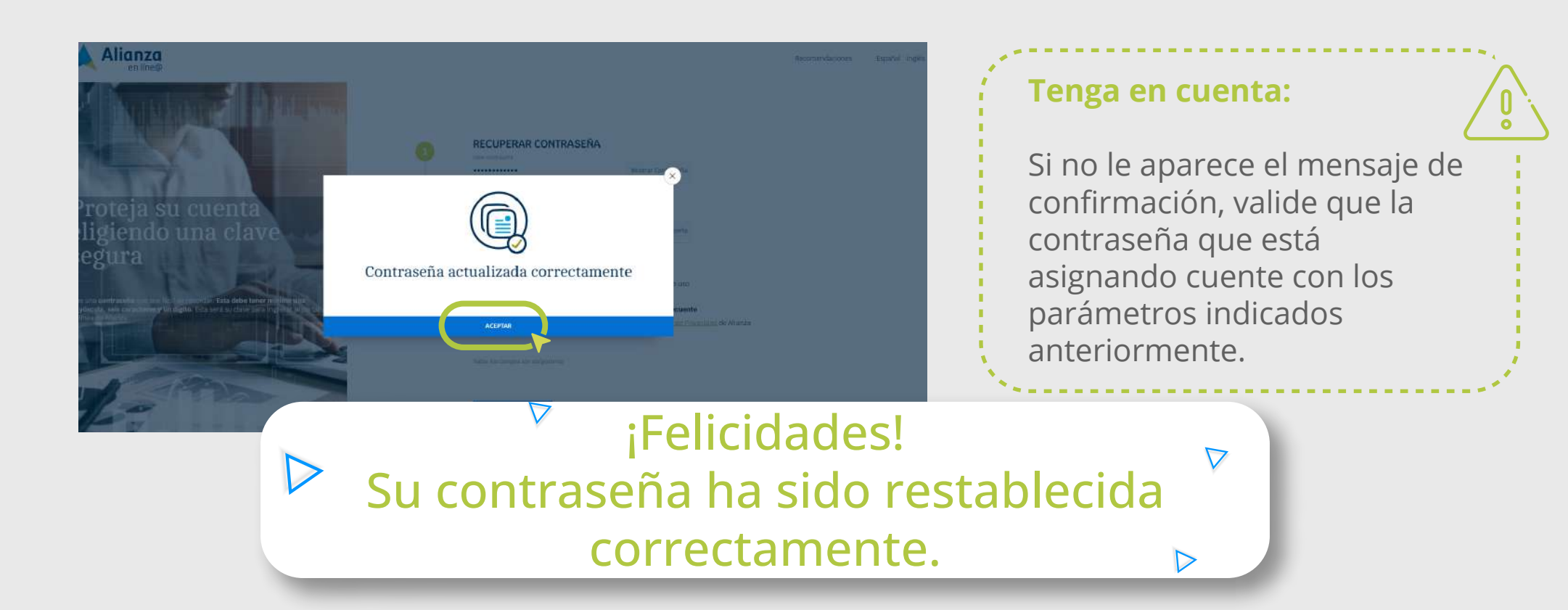